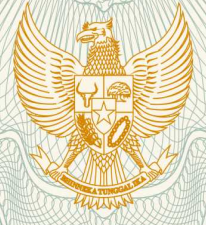

REPUBLIK INDONESIA KEMENTERIAN HUKUM DAN HAK ASASI MANUSIA

# SURAT PENCATATAN CIPTAAN

Dalam rangka pelindungan ciptaan di bidang ilmu pengetahuan, seni dan sastra berdasarkan Undang-Undang Nomor 28 Tahun 2014 tentang Hak Cipta, dengan ini menerangkan:

: Indonesia

Indonesia

**Program Komputer** 

Nomor dan tanggal permohonan

: EC00202017443, 10 Juni 2020

: Lala Nilawati, M.Kom, Dedeh Sulastri, A.Md.S.I.Ak, , dkk

Lala Nilawati, M.Kom, Dedeh Sulastri, A.Md.S.I.Ak, , dkk JI. Rawa Sawah No. 22, Rt 005/Rw 008, Kel. Kampung Rawa, Kec.

Sistem Informasi Jasa Pengiriman Barang Berbasis Web PT.

Johar Baru , Jakarta Pusat, Dki Jakarta, 10550

Johar Baru, Jakarta Pusat, 7, 10550

Lintasindo Dharma Sakti Jakarta

1 Juni 2020, di DKI Jakarta

Jl. Rawa Sawah No. 22, Rt 005/Rw 008, Kel. Kampung Rawa, Kec.

Pencipta

Nama

Alamat

Kewarganegaraan

Pemegang Hak Cipta

Nama Alamat

Kewarganegaraan

Jenis Ciptaan

Judul Ciptaan

Tanggal dan tempat diumumkan untuk pertama : kali di wilayah Indonesia atau di luar wilayah Indonesia

Jangka waktu pelindungan

Nomor pencatatan

Berlaku selama 50 (lima puluh) tahun sejak Ciptaan tersebut pertama kali dilakukan Pengumuman. 000189602

adalah benar berdasarkan keterangan yang diberikan oleh Pemohon. Surat Pencatatan Hak Cipta atau produk Hak terkait ini sesuai dengan Pasal 72 Undang-Undang Nomor 28 Tahun 2014 tentang Hak Cipta.

•

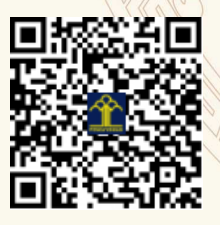

a.n. MENTERI HUKUM DAN HAK ASASI MANUSIA DIREKTUR JENDERAL KEKAYAAN INTELEKTUAL

> Dr. Freddy Harris, S.H., LL.M., ACCS. NIP. 196611181994031001

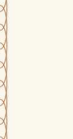

## LAMPIRAN PENCIPTA

| No | Nama                                        | Alamat                                                                                                 |
|----|---------------------------------------------|----------------------------------------------------------------------------------------------------|
| 1  | Lala Nilawati, M.Kom                        | Jl. Rawa Sawah No. 22, Rt 005/Rw 008, Kel. Kampung Rawa, Kec. Johar Baru                               |
| 2  | Dedeh Sulastri, A.Md.S.I.Ak                 | Kamp. Pasekon Rt. 002/Rw 009, Kel. Desa Cipendawa, Kec. Pacet, Kabupaten Cianjur                       |
| 3  | Indah Ariyati, M.Kom                        | Bulak Indah No.114, Rt.008/Rw.005, Kel. Cakung Timur, Kec. Cakung                                      |
| 4  | Dra. Maria Lapriska Dian Ela<br>Revita, M.M | Pondok Mitra Lestari Blok C7 No.20, Rt 010/Rw 013, Kel. Jatirasa, Kec. Jatiasih, Kota Bekasi           |
| 5  | Susy Rosyida. M.Kom                         | Taman Wisma Asri Blok K21 No. 115, Rt 003/Rw 034, Kel. Teluk Pucung, Kec.<br>Bekasi Utara, Kota Bekasi |
| 6  | Noer Hikmah, M.Kom                          | Jl. Pal Batu II No. 68, Rt 007/Rw 004, Kel. Menteng Dalam, Kec. Tebet                                  |
| 7  | Popon Handayani, M.Kom                      | Jl. Puspa V No.19, Rt 011/Rw 012, Kel. Cengkareng Timur, Kec. Cengkareng                               |

## LAMPIRAN PEMEGANG

| No | Nama                                        | Alamat                                                                                                 |
|----|---------------------------------------------|----------------------------------------------------------------------------------------------------|
| 1  | Lala Nilawati, M.Kom                        | Jl. Rawa Sawah No. 22, Rt 005/Rw 008, Kel. Kampung Rawa, Kec. Johar Baru                               |
| 2  | Dedeh Sulastri, A.Md.S.I.Ak                 | Kamp. Pasekon Rt. 002/Rw 009, Kel. Desa Cipendawa, Kec. Pacet, Kabupaten Cianjur                       |
| 3  | Indah Ariyati, M.Kom                        | Bulak Indah No.114, Rt.008/Rw.005, Kel. Cakung Timur, Kec. Cakung                                      |
| 4  | Dra. Maria Lapriska Dian Ela<br>Revita, M.M | Pondok Mitra Lestari Blok C7 No.20, Rt 010/Rw 013, Kel. Jatirasa, Kec. Jatiasih, Kota Bekasi           |
| 5  | Susy Rosyida, M.Kom                         | Taman Wisma Asri Blok K21 No. 115, Rt 003/Rw 034, Kel. Teluk Pucung, Kec.<br>Bekasi Utara, Kota Bekasi |
| 6  | Noer Hikmah, M.Kom                          | Jl. Pal Batu II No. 68, Rt 007/Rw 004, Kel. Menteng Dalam, Kec. Tebet                                  |
| 7  | Popon Handayani, M.Kom                      | Jl. Puspa V No.19, Rt 011/Rw 012, Kel. Cengkareng Timur, Kec. Cengkareng                               |

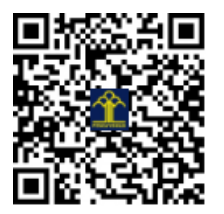

# PANDUAN PENGGUNAAN

# Sistem Informasi Jasa Pengiriman Barang Berbasis Web PT. Lintasindo Dharma Sakti Jakarta

Lala Nilawati Dedeh Sulastri Indah Ariyati Maria Lapriska Dian Ela Revita Susy Rosyida Noer Hikmah Popon Handayani Berikut ini adalah panduan menggunakan aplikasi sistem informasi jasa pengiriman barang pada PT. Lintasindo Dharma Sakti Jakarta.

## Cara Membuka Web

1. Masuk ke aplikasi netbeans kemuadian runing program.

| 1.14 | Non A                                                                                                    | and the second second s |                                                                                                    |                                                                                                    |  |
|------|----------------------------------------------------------------------------------------------------|----------------------------------------------------------------------------------------------------|----------------------------------------------------------------------------------------------------|----------------------------------------------------------------------------------------------------|--|
|      | Chese and Bull                                                                                                    | Wittenerin.                                                                                                    | and the set of the set of the set | A number of the second second s |  |
|      | A head<br>Southy                                                                                                    | My NetBeam                                                                                                    |                                                                                                    |                                                                                                    |  |
|      | Ormote Incolor                                                                                                    | Basarii Projecta                                                                                                    | and there                                                                                                    | Advanta fanderart                                                                                                    |  |
|      | Mayley<br>Datag<br>Harde<br>Sold Particle Main Constant<br>And Market<br>Mark Streamer Tartet<br>Upper Targetaut Physick 1 | His Company on American<br>His Company, A<br>His Company, A<br>His Company, A<br>His Company, A<br>His Company, A<br>His Company, A                                                                                                    | And a second fill office descention<br>of the second second second second<br>singles (not the betterne<br>listed context                                                                                                    | Participants Arren en North Arabity<br>Restriction (N. Alex Forestein)<br>arrenting arrenting and the File<br>will by a Arabity for a papertiments<br>market an advect the Arabity arrent papertiments<br>market are advected to Arabity<br>Alexandricity, some and all some<br>Technic to constraints                                                                                                    |  |
|      | (how                                                                                                    | (Distant)                                                                                                    |                                                                                                    | Alter                                                                                                    |  |
|      | Persente<br>Moret.<br>Copp.:<br>Transe Texture                                                                             |                                                                                                    |                                                                                                    |                                                                                                    |  |
|      | Final.<br>Assume that and the production.<br>We concerning                                                                 | De Holakove Presons - Giasal'alı Saracı d<br>Bissara Bissan artista era et biss deri                                                                                                    | AA Y<br>1 Martin Million<br>1 Martin Galerian of Longe Sciencisco of 10                                                                                                    |                                                                                                    |  |

Maka diarahkan pada web browser (IE atau Mozila FireFox atau lainnya)

 Kemudian pada layar tampak menu halaman login / awal web seperti gambar dibawah ini.

| D      | PT. LINTASINDO DHARMA SAKTI<br>SILAHKAN LOGIN                                                                                                    |  |
|--------|----------------------------------------------------------------------------------------------------|--|
| 📥 Use  | rname                                                                                                    |  |
|        | Dsulasm                                                                                                    |  |
| a Pasa | sword                                                                                                    |  |
|        |                                                                                                    |  |
|        | Login                                                                                                    |  |
|        | Alexandra de la companya de la companya de la compa |  |

Masukkan User Id dan Password, sebagai contoh User Dsulastri dengan password : 123456. Setelah dimasukkan dengan benar, klik button Login atau tekan tombol: Enter pada keyboard. Sehingga tampil halaman utama seperti pada gambar dibawah ini

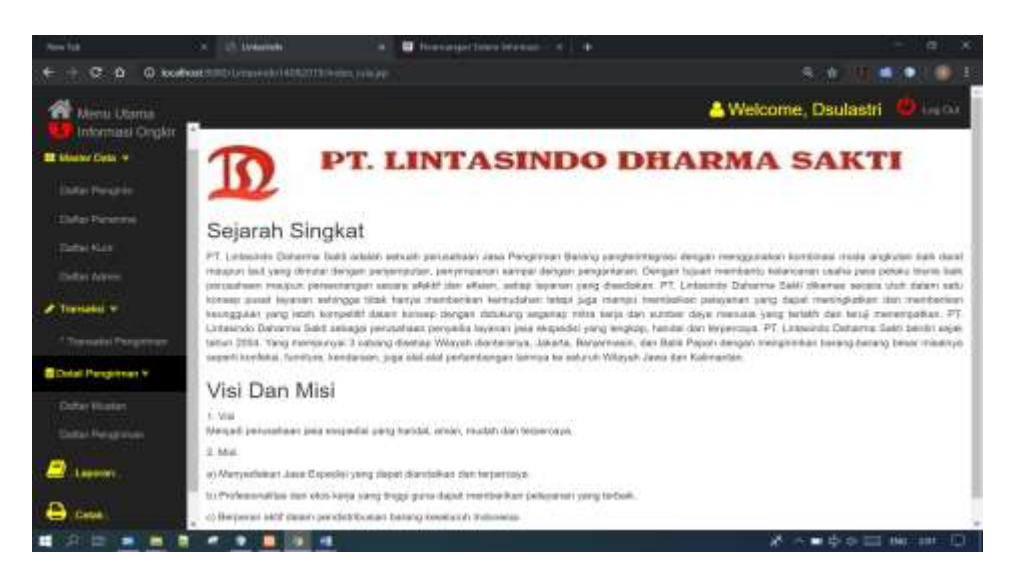

3. Klik menu Informasi Ongkir

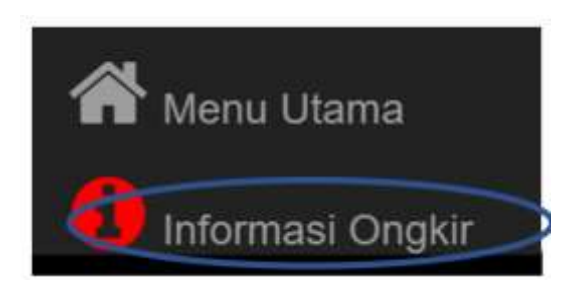

Sehingga tampil halaman informasi harga ongkos kirim jasa pengiriman barang

seperti pada gambar dibawah ini.

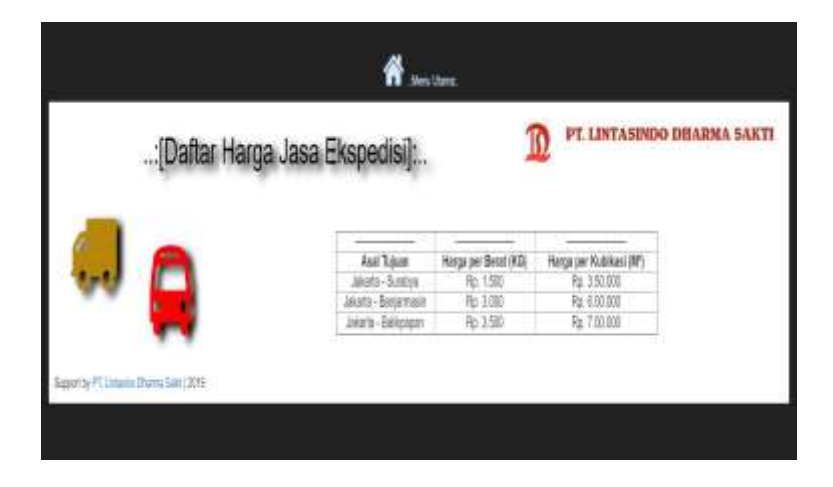

4. Menu master data

Klik dafftar pengirim seperti gambar dibawah ini.

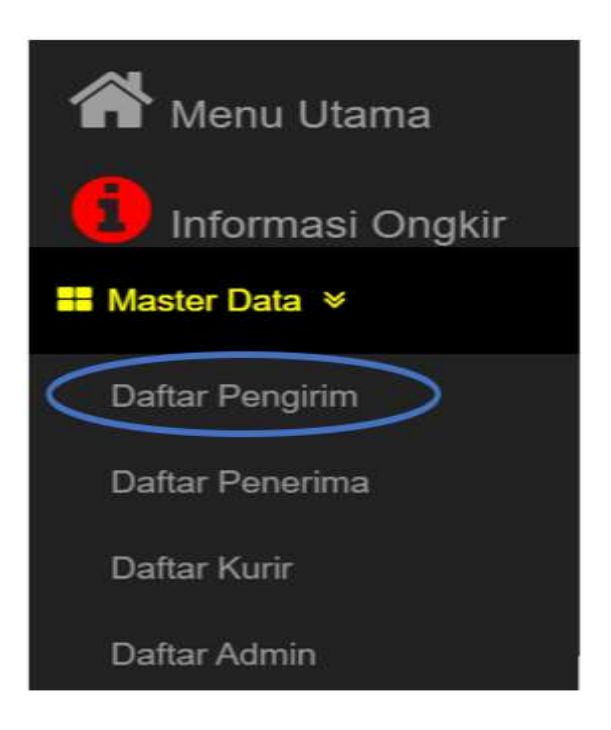

Sehingga tampil halaman daftar pengirim, kemudian untuk menambah daftar pengirim klik menu tambah seperti gambar dibawah ini.

| A Neru Utane Trata | :[Dai | tar Pengi | rim]:  |       |     |       | Q Carl Informasi Pergrim<br>Carl |
|--------------------|-------|-----------|--------|-------|-----|-------|----------------------------------|
|                    | No ID | Nama      | Alamat | Ko Hp | Edt | Hapus |                                  |
|                    |       |           |        |       |     |       |                                  |

Berikut adalah tampil halaman tambah daftar pengirim.

|                   | Batal |
|-------------------|-------|
| Nomor ID Pangirim | Paras |
| Pengirtm:         |       |
| No Tip Pengirim : | 1     |
| Alamat Pengirim : | 1     |
|                   | SAVE  |

Jika Input data tidak lengkap maka sistem akan menampilkan pesan seperti gambar dibawah ini.

| locahost 8083 says<br>Nama Pengrim Tabat Bolen Koro | di   |
|-----------------------------------------------------|------|
| Norror ID Pengirim :                                |      |
| Pengirtm                                            |      |
| Alarrat Pengirim :                                  |      |
|                                                     | SAVE |
|                                                     |      |
|                                                     |      |

Input data lengkap kemudian klik button save maka sistem akan langsung menampilkan daftar pengirim seperti dibawah ini.

| off Menu Litaria 🛛 😽 Sama | :[D    | aftar Pen  | girim]: |                |        |        | 0 - Cat Informasi Pergitin. |
|---------------------------|--------|------------|---------|----------------|--------|--------|-----------------------------|
|                           | No ID  | Nama       | Alamat  | He Np          | E.R.   | Hapus  |                             |
|                           | PM01   | Bobi       | Jalorte | 0005-00763436  | EdR    | Hapos  |                             |
|                           | PMC    | Wester     | Берок   | 0010-73456721  | EiR    | Нарыя  |                             |
|                           | PM01   | Alaria     | Bokali  | 0001-87734218  | Eit    | Hapsis |                             |
|                           | Philip | Senior Ben | Solos   | 10112-34583458 | \$str. | Hapon  |                             |
|                           | P105   | Na         | Jakarta | 0010-80675342  | Erk    | Hapos  |                             |
|                           | PMOI   | Open       | Javanta | 0907-35678287  | EfR    | Hapos  |                             |
|                           | PMOT   | Andro-S    | Jakarta | 00776-00564231 |        | Hapon  |                             |
|                           | PM08   | Surya Raj  | Bandug  | 0824-56756799  | Ect    | Hapsis |                             |
|                           | Page   | Om         | Bage    | 1058-78563587  | Bell . | Hapus  |                             |
|                           | 1      |            |         |                |        |        |                             |

Sistem Informasi Jasa Pengiriman Barang PT. Lintasindo Dharma Sakti Jakarta Untuk mencari informasi daftar pengirim klik button Cari informasi pengirim, dan untuk menghapus daftar pengirim klik hapus, kemudian untuk mengedit daftar pengirim klik edit pengirim.

Sehingga tampil halaman edit daftar pengirim seperti gambar dibawah ini.

| EDIT DA                                      | FTAR PENGIRIM                    |
|----------------------------------------------|----------------------------------|
|                                              | J Batal                          |
| Nomor Id :                                   | PM01                             |
| Pengirim :                                   | Bobi                             |
| Alamat<br>Pengirim :                         | Jakarta                          |
| No Tip<br>Pengirim :                         | 0805-89763456                    |
|                                              | SAVE                             |
| Alamat<br>Pengirim :<br>No Tip<br>Pengirim : | Jakarta<br>0865-89763456<br>SAVE |

## 5. Tambah Penerima

Arahkan kursor pada text box tujuan lalu pilih kota penerima kemudian klik button save.

|                    | Batal               |
|--------------------|---------------------|
| Nomer ID Penerima  | PAT                 |
| Nama Penerima :    |                     |
| No Tip Penerima :  |                     |
| Alemat Periorima : |                     |
| Kota               | PED Kota Pecerana • |

Sehngga Tampil daftar penerima seperti gambar di bawah ini.

| n Menu Utama | Contract of the second | :[Dafta         | r Penerima]:             |                  |             | (0    | Carl Informati Per | enm |
|--------------|------------------------|-----------------|--------------------------|------------------|-------------|-------|--------------------|-----|
|              | West D                 | Nema            | Alamat                   | No Hp            | Kata        | Edit  | Hapen              |     |
|              | PM01                   | Surga Kancama   | Armantae                 | 0812-61036576    | Dundanya (  | Edit  | ) Hapsen           |     |
|              | PA02                   | Himartol        | Arruntia                 | 0413-53538827    | Burabaga    | Edit  | Нария              |     |
|              | PM03                   | Dwi.Jaya        | Seragen                  | 0856-36779787    | Sustaya     | Edit  | Hispun             |     |
|              | PA04                   | Art.Jaya.Teknik | A.Kalowsk Erelan         | 0821-45689688    | Barjarmasan | Ede   | Hapus              |     |
|              | 6405                   | PTBolt Jeye B   | Timeing Banit Og Langgar | 0812-34096870    | Banjamuran  | E.48  | ( Hapus )          |     |
|              | PAOE                   | ATK             | Ji Jengéi 03/11          | 0859-76580858    | Barjamatar  | Edit  | Hapos              |     |
|              | PAGE                   | Ukata Jaya      | J. Kebaguaan Nesar       | 0812-34437956    | Bangomaan   | E dit | Hapon              |     |
|              | Innin                  | Korin Beek      | Histori Statis Mann      | Intri-seministra | Personaia   | 0.00  | Parent             |     |

Klik edit Penerima pada daftar penerima seperti gambar di atas, maka halaman tampil edit penerima seperti gambar di bawah ini kemudian klik button save.

|   | EDIT P            | ENERIMA               |  |
|---|-------------------|-----------------------|--|
|   | 1                 | Batal                 |  |
|   | Nomor 1d :        | PA01                  |  |
|   | Nama Penerima :   | Surya Kencana         |  |
|   | Alamat Penerima : | Amuntai               |  |
|   | Kota              | Pilih Kola Penerima • |  |
|   | No Tip Penerima : | 0612-51038576         |  |
| - | 8                 | AVE                   |  |
|   |                   |                       |  |
|   |                   |                       |  |

Menambahkan daftar kurir, input data-data kurir baru kemudian klik button save,

| 0               | Batal |  |
|-----------------|-------|--|
| Nomor Id Kurir  | 807   |  |
| Nomor Kendaraan |       |  |
| Nama Kurir      |       |  |
| Nomor Telpon    |       |  |

seperti gambar dibawah ini.

Sehingga tampil seperti gambar dibawah ini klik tambah jika ingin menambahkan kembali, seperti gambar dibawah ini.

| Menu Utama 🌘 | Turcot 🔪 | :[Daftar K   | urir]:     |                |      | 0     | _Carl Informasi Kurit. |
|--------------|----------|--------------|------------|----------------|------|-------|------------------------|
|              | Nomor ID | Nomor Polisi | Nama Karit | Telp Kurir     | Edit | Hapus |                        |
|              | 501      | 8-9901-UK    | Subagio    | 081-791678192  | Edit | Наров |                        |
|              | 502      | B-80M-EF     | Artn       | 085-212345656  | Edt  | Hapus |                        |
|              | 503      | 8-6789-04    | Mujeno     | 087-567096908  | Edt  | Наров |                        |
|              | 504      | B-6978-OH    | Ekosawaj   | 085-204047995  | Edit | Hapus |                        |
|              | 505      | B-7885-JK    | Mariumi    | 085-215425678  | Edit | Hapus |                        |
|              | 506      | B-6578-BK    | triam.     | 0812-3567-9746 | Edit | Hapus |                        |

Untuk mengedit daftar kurir klik edit, Akan Tampil edit kurir kemudian klik button save, seperti gambar dibawah ini.

| ED                                                                                                    | DIT KURIR     |
|----------------------------------------------------------------------------------------------------|---------------|
|                                                                                                    | J Batal       |
| Nomor Id 1                                                                                                    | 501           |
| No Polisi:                                                                                                    | 8-9901-UK     |
| Nama Kurir :                                                                                                    | Subagio       |
| Nomor<br>Telpon :                                                                                                    | 081-791678192 |
|                                                                                                    | SAVE          |
| Internet States of the second states of the second states of the second |               |
|                                                                                                    |               |

6. Tambah daftar admin sebagai hak akses web sistem.

| TAMBAH A     | DMIN BARU |  |
|--------------|-----------|--|
| a t          | latal     |  |
| Username     |           |  |
| Password     |           |  |
| Nama Lengkap |           |  |
| Alamat       |           |  |
| Nomor Hp     |           |  |
| SA           | VE        |  |

Input data admin kemudian klik button save, sehingga akan tampil seperti gambar dibawah ini.

|           |          | DAFT            | AR AUMI         | _            |               |      |
|-----------|----------|-----------------|-----------------|--------------|---------------|------|
| Username  | Password | Nama<br>Lengkap | Alamat          | Nomor Telpon | Delete        | Edit |
| Add       | 123456   | Junald          | Cikarang        | 081231215667 | Delete(       |      |
| Dsulastri | 123456   | Dedeh Sulastri  | Jakarta         | 082345678917 | Delete        | Edit |
| edo       | 1234     | Ekisawaja       | J. Gurila Medan | 081256890798 | <u>Delete</u> | Ett  |

Untuk mengedit daftar admin klik edit seperti gambar di atas, sehingga tampil seperti gambar di bawah ini.

|              | TAK ADMIN                                                        |                                                                                                    |
|--------------|------------------------------------------------------------------|----------------------------------------------------------------------------------------------------|
| 3            | Batal                                                            |                                                                                                    |
| Username     | Ald                                                              | 11                                                                                                    |
| Password     | 123456                                                           |                                                                                                    |
| Nama Lengkap | Junaidi                                                          |                                                                                                    |
| Alamat       | Cikarang                                                         |                                                                                                    |
| No Telpon    | 061231215067                                                     |                                                                                                    |
|              | SAVE                                                             |                                                                                                    |
|              | J<br>Username<br>Password<br>Nama Lengkap<br>Alamat<br>No Telpon | J Batal   Username Als   Password 123486   Nama Lengkap Junaidi   Alamat Cikarang   No Telpon 061231215667   SAVE |

Tampilan program ini merupakan halaman yang menginformasikan bahwa data berhasil dihapus.

| " inzekostólikú Linternés Dési: X 🕴 |                                                   | - ō X     |
|-------------------------------------|---------------------------------------------------|-----------|
| € → X © localitist@60/Linteend      | o,DektelberUsename=Danka                          | Q 🛊 📘 🏮 : |
|                                     | localhost.8060 says<br>Cata Berhael Dhapus!<br>Ox |           |

Tampilan program ini merupakan tampilan halaman yang menginformasikan bahwa data yang akan dimasukan terdapat data tidak boleh kosong.

| je<br>G | ocalhost:8080 says<br>lata Tidak Boleh Kosongi |    |   |
|---------|------------------------------------------------|----|---|
|         |                                                | OK |   |
|         |                                                |    |   |
|         | Username                                       |    |   |
|         | Password                                       |    |   |
|         | Nama Lengkap                                   |    |   |
|         | Alamat                                         |    |   |
|         | Nomor Hp                                       |    |   |
|         | SAVE                                           | _  | - |

Sistem Informasi Jasa Pengiriman Barang PT. Lintasindo Dharma Sakti Jakarta Tampilan pencarian ini merupakan halaman yang trdapat pada setiap form pengirim, penerima, dan kurir untuk mempermudah admin mencari daftar data-data klik button cari.

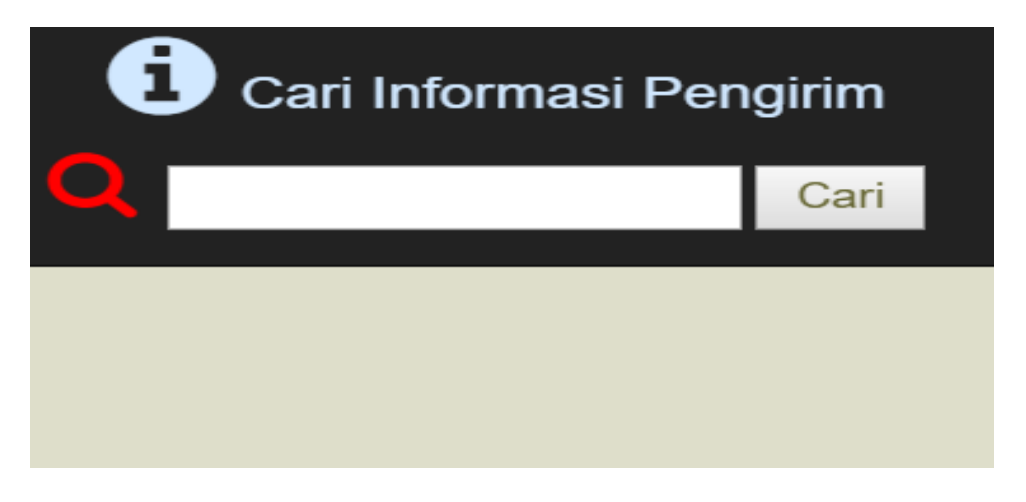

7. Menu Transaksi

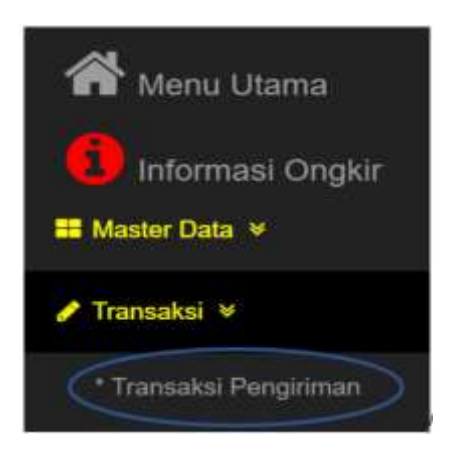

Pilih menu transaksi pengiriman sehingga tampil seperti gambar dibawah ini, kemudian klik tambah transaksi pengiriman.

| Cetak<br>Pilla N<br>Cetak | STT Progidina<br>Ingles STT : [1 | m •       |               |           |               |                      |           |                 |      |        |        |        |       |      |    |
|---------------------------|----------------------------------|-----------|---------------|-----------|---------------|----------------------|-----------|-----------------|------|--------|--------|--------|-------|------|----|
|                           |                                  |           |               |           | .: (Tra       | nsaksi Pengin        | riman] :  |                 |      |        |        |        |       |      |    |
|                           | ng : Filh Kato                   | Penerma • | Tart I        | Province  | Jop Practices | Alemal Process       | ligne     | Name Daries     | -Kat | Votame | lierst | Oughtr | Abst  | 8    |    |
| 6333                      | 3079-06-3)                       | Oces      | 0987-35678267 | Ripsh?    | 0513-34678464 | Reingung Recil No.45 | Bilipper  | Hait            | 8    | 0      | 80     | 280000 | 2Deci | Lik: | 11 |
| 1837                      | 2019-06-30                       | Acr       | 0834-56789021 | Senga Hab | 4819-34567934 | 3 Mekar Jaya         | Helápopas | Electronik      | I.   | 0.2    | 0      | 140003 | Mail  | Edi  | H  |
| 1340                      | 3019-06-31                       | Atean     | 0991-87734219 | Relation  | 0813-67895467 | Petingunary, selitur | Balápapas | Alse Keiselanna | 3    | Û.     | 30     | 005200 | Start | EST  | H  |

Sehingga tampil seperti gambar dibawah ini.

Tampilan tambah transaksi pengiriman ini merupakan halaman untuk menambahkan data transaksi pengiriman baru, admin terlebih dahulu memilih nama pengirim dan penerima kemudian klik button proses.

| _  |                 |           |      | 1              | Set.il.           |                         |   |
|----|-----------------|-----------|------|----------------|-------------------|-------------------------|---|
|    | Notice STT      |           |      | Tegal          |                   |                         |   |
|    | Filh Provina    | 1449      | - 55 | Pith Program   | Pain Perights *   |                         |   |
|    | 10 President    |           |      | 10 Prepirin    | Bold              |                         |   |
|    | Non Pearine     |           |      | Noras Perganan | Ame               |                         |   |
|    | Telp Penricas   |           |      | Tely Pengina   | Barris Barr       |                         |   |
|    | Alasat Provides |           |      | Ainso Pequin   | Dars              |                         |   |
| 0  | Kots Preseries  |           |      |                | BulyaRa           |                         | 0 |
|    | Nino Borneg     |           |      | Benrikgi       | Mis No.           | Tailper Kg              |   |
|    | Colly           |           |      | Cleane (MP)    | Sige N.           | Tarifper M <sup>2</sup> |   |
|    | Twittel Oright  |           |      |                | Voper             |                         |   |
|    |                 | $\supset$ |      |                | Celang<br>Karindo |                         |   |
| 11 |                 | _         |      |                | Acia<br>Trans     |                         |   |
| 10 |                 | -         |      |                | Aci<br>Tran       |                         |   |

Sehingga tampil seperti gambar dibawah ini.

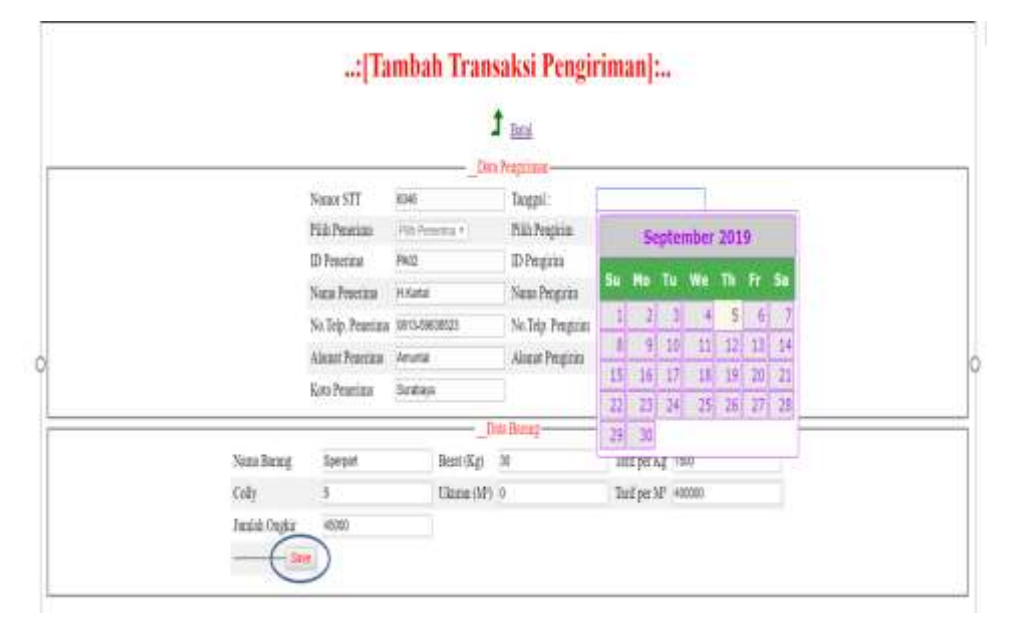

Arahkan kursor pada text box data pengiriman kemudian pilih tanggal transaksi, lalu input data-data barang pada data barang kemudian klik button save.

Untuk mencetak transaksi pengiriman, arahkan kursor pada cetak stt pengirim, lalu pilih nomor stt pada text box yang ingin dicetak pilih nomor stt transaksi baru, kemudian klik button klik button cetak seperti gambar dibawah ini.

| -Cetal<br>Pilh<br>Catal | Nomor STT : | 637<br>511<br>638<br>639<br>635<br>635<br>635<br>635<br>635<br>635<br>635<br>635 |   |               |            | : [Trans<br>M <u>Menita</u> | aksi Pengiri<br>∎ ⊞ <u>Tanbak Tansak</u> | man]:.<br>sPerios |                |     |         |      |        |     |   |
|-------------------------|-------------|----------------------------------------------------------------------------------|---|---------------|------------|-----------------------------|------------------------------------------|-------------------|----------------|-----|---------|------|--------|-----|---|
| Nest I                  | Tranaka     | 604<br>605                                                                       |   | Tela Peseria  | Pearins    | Tele Powerine               | Linut Provins                            | Tim               | Nama Roman     | Kei | Valence | Bent | Ondir  | Mai |   |
| 637                     | 2019-06-20  | 6336                                                                             |   | 0634-56780(2) | Settin Hab | 0819-34567934               | I.Mekar.hva                              | Balikupus         | Electronic     | 1   | 0.2     | 1    | 14000  | Mad | R |
| 64)                     | 2019-06-30  | 6338<br>6339                                                                     | 1 | (691-87734219 | Rohma      | 0853-67895467               | Pairpoopalite                            | Balikpapas        | Alat Kesehatan | 3   | 0       | 30   | 105000 | Mat | E |
| 633                     | 2019-06-20  | 6340<br>6341 •                                                                   |   | 0987-35678267 | Riyadi P   | 0812-34673464               | Kehagusan Kecil No.45                    | Balikpupas        | Hasa           | 8   | Ø       | 80   | 23000  | Ver | R |

Gambar di bawah ini merupakan hasil cetak transaksi pengiriman.

| al, 177, Parginis Jap                                                                                                    |                                                                                                    |                                                        | 0 ± 0 |
|----------------------------------------------------------------------------------------------------|----------------------------------------------------------------------------------------------------|--------------------------------------------------------|-------|
| Berger Print Libertaaling Street Street Stre | DO DELA RUMA SATCTI<br>BI RAPAL CEPAT<br>ENVICE & CARCIO SOCIALE<br>MUNICIPAL DEL DESCRIPTION<br>AND<br>DEL DE DE DE DESCRIPTION DE DE DESCRIPTION<br>AND<br>DE DE DE DE DE DESCRIPTION DE DE DESCRIPTION<br>DE DE DE DE DE DE DE DE DE DE DE DE<br>DE DE DE DE DE DE DE DE DE DE DE<br>DE DE DE DE DE DE DE DE DE<br>DE DE DE DE DE DE DE<br>DE DE DE DE DE DE<br>DE DE DE DE DE<br>DE DE DE DE DE<br>DE DE DE DE DE<br>DE DE DE DE<br>DE DE DE DE<br>DE DE DE DE<br>DE DE DE DE<br>DE DE DE<br>DE DE DE<br>DE DE DE<br>DE DE DE<br>DE DE DE<br>DE DE<br>DE DE<br>DE DE<br>DE DE<br>DE DE<br>DE DE<br>DE<br>DE DE<br>DE<br>DE<br>DE<br>DE<br>DE<br>DE<br>DE<br>DE<br>DE<br>DE<br>DE<br>DE<br>D | No. Str. : 6333<br>Tanggal : 2006/2018<br>TP:000060152 |       |
| Kepada PA11<br>Riyati:P<br>0012-348704<br>KabaganariX                                                                                                    | Dari Pedos<br>Goen<br>0007-35878387<br>Gest. Jukata                                                                                                    |                                                        |       |
|                                                                                                    | Pertukyalari Tunu<br>Tujuan baka<br>Jarris Kriman Haan<br>Jarriah 8 K                                                                                                    | L<br>apan<br>N                                         |       |

Untuk mencari daftar transaksi pengiriman pada halaman transaksi, terlebih dahulu arahkan kursor pada text box tujuan lalu pilih kota penerima kemudian klik tombol cari seperti gambar dibawah ini.

## .: [Transaksi Pengiriman] :.

🖌 Mena Chana 🕀 Itanisaki Penginaan

| QI    | jaan : Pilih Kata<br>Pilih Kata      | Penerina<br>Penerina |               |            |               |                       |            |               |      |       |        |        |     |      |       |
|-------|--------------------------------------|----------------------|---------------|------------|---------------|-----------------------|------------|---------------|------|-------|--------|--------|-----|------|-------|
| NeSTI | Tra <mark>Balipapa</mark><br>Baniama | n<br>in              | Telp Pengirim | Precise    | Telp Penerima | Alamat Penerima       | Tujun      | Nama Barang   | Koli | Volum | e Beni | Onglit | Abi |      |       |
| 6333  | 2016 Shapala                         |                      | 097-5671267   | Riyadi P   | 0812-34678464 | Kebagusan Kecil No.45 | Balikpapan | Havan         | 8    | ¢     | 80     | 230000 | Mar | Edit | Bege  |
| 6337  | 2019-06-20                           | Ace                  | 0834-56789021 | Setuja.Hab | (619-34567934 | II. Mekar, Jaya       | Balikpapan | Electronik    | 1    | 0.2   | 0      | 140000 | Mor | 劻    | Expe  |
| 6340  | 2019-06-20                           | Atena                | 0991-87734219 | Retran     | (653-67895467 | Pringungselmu         | Balikpepan | Alst Keselata | 3    | ¢     | 30     | 105000 | Mar | Edit | Beres |

 Untuk membuat laporan muatan, pilih aksi lalu tekan muat seperti gambar dibawah ini.

| Volume | Berat | Ongkir | Aksi |             |              |
|--------|-------|--------|------|-------------|--------------|
| 0      | 80    | 280000 | Muat | <u>Edit</u> | <u>Hapus</u> |
| 0.2    | 0     | 140000 | Muat | Edit        | Hapus        |
| 0      | 30    | 105000 | Muat | Edit        | <u>Hapus</u> |

Akan tampil halaman tambah muatan seperti gambar dibawah ini.

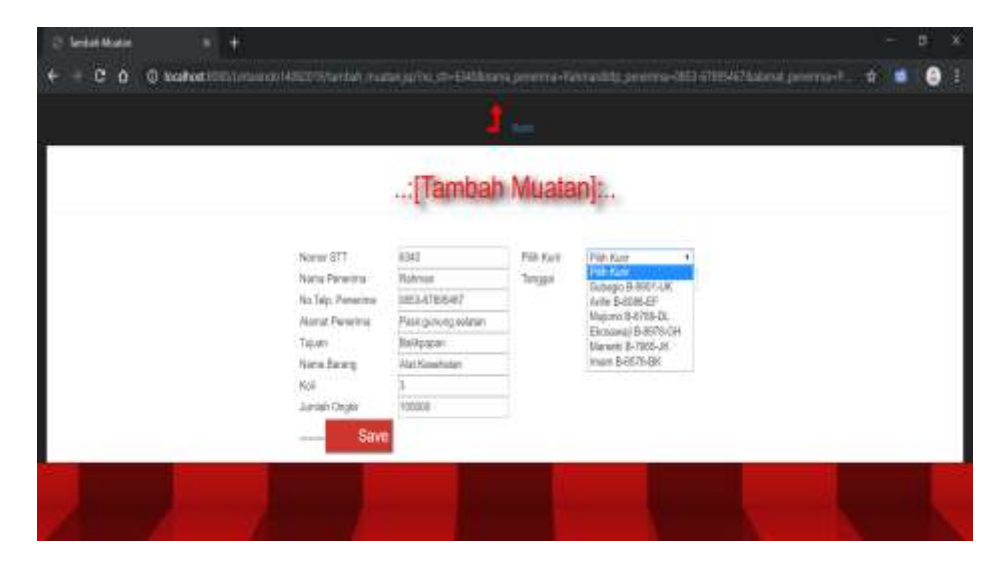

Arahkan kursor pada text box pilih kurir yang akan mengirimkan barang, lalu

tanggal, pilih tanggal barang yang dimuat, seperti gambar

dibawah ini, kemudian save.

|                                        |                                        | in.       |                                              |
|----------------------------------------|----------------------------------------|-----------|----------------------------------------------|
|                                        | :[Tambah                               | Muata     | n]:                                          |
| Namo ST<br>Nama Ponetra                | 6340<br>Retman                         | Pile Karr | Pilh Kuit                                    |
| No. Teljo, Perentru<br>Alamat Perentru | 0853-67895487<br>Pasir purving selatar |           | September 2019                               |
| Tujaan<br>Num Resian                   | Balkpapar<br>En Kauduran               |           | Su No Tu We Th Fr Sa                         |
| Sol Sector Develop                     | 3                                      |           | 1 2 3 4 5 6 7<br>8 8 10 11 12 13 14          |
|                                        |                                        | 4)        | 15 18 47 18 19 28 21<br>12 13 28 25 26 27 26 |
|                                        |                                        |           |                                              |
|                                        |                                        |           |                                              |

9. Menu detail pengiriman lalu pilih daftar muatan seperti gambar dibawah ini.

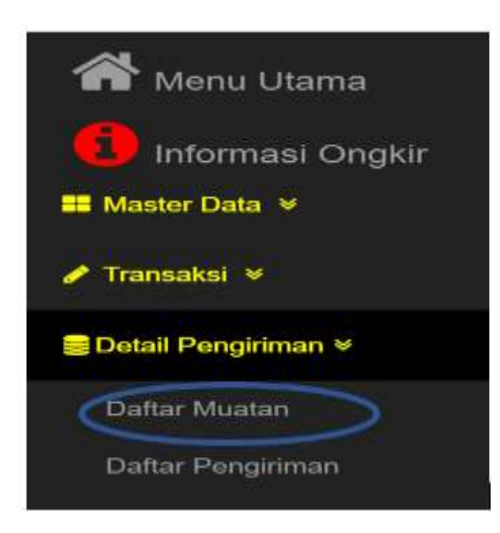

Pilih menu daftar muatan, Kemudian untuk membuat laporan konfirmasi laporan supir atas serah terima barang, maka pada halaman daftar muatan pilih aksi kemudian terima.

| MDatar      | irarsaksi 🖪     | Menu Utama              |              |            |             |        | :[Daftar N | /luatan]:  |            |           |     |       |         |
|-------------|-----------------|-------------------------|--------------|------------|-------------|--------|------------|------------|------------|-----------|-----|-------|---------|
| )_:Cetal    | k Daftar Mua    | tan:                    |              |            |             |        |            |            |            |           |     |       |         |
| lajaan: PWr | Kata Pererimu + | Tanggal Mixat : citi/ex | n'ywy Pił    | iut Pihilu | ir. 20      | Celak  |            |            |            |           |     |       |         |
| in di       | - Maria Simolo  | NADDING                 | -anntainin   | THE        | denticity   | 380    | mange      | (applasi   | Second Sec | lander    |     | - 01  | H.      |
| 611         | Sept.News       | ORSEIDIEN.              | Altaria      | Sectors    | Basisten    | 35     | 3/68)      | 2015-05-16 | 8-005-0K   | Ship:     | £0  | Higus | (       |
| 100         | Mardridaya      | 0813-96737985           | "Papeargan   | Scoteys    | ALCOTO .    | 1      | 79520      | 2015-05-25 | 8-007-UK   | Ship:     | BB  | Hipes | Dam     |
| 102         | Separation      | 0012-01030576           | Anural       | Sentrays   | Sento       | 1      | 176300     | 2119-05-28 | NUM        | http:     | -   | Hapse | Şlere   |
| 613E :      | H7vm/k          | 0058-23870487           | JS:mm        | Sentry.    | Papar.Has   | 15     | 296000     | 2019-05-25 | 5-000-UK   | 3.6p      | τŋ  | Нарые | Clarin  |
| 6336        | Georgiado       | 0857-12998740           | JUNE-JUN     | Serings    | Papak       | $\tau$ | 782000     | 2154628    | 1-0801-LK  | Sampo -   | Δi  | Hajua | Ohin    |
| 1238        | Waat            | 002-08785               | Seager       | Scenes     | Voin.       | 1      | 1250       | 21545-3    | 546518     | Step      | 51  | Hapes | (here)  |
| 603         | farja Nevana    | 0012-01105270           | Anura        | finite/s   | Rat Parcing | 1      | 2820       | 2019-45-28 | 5-0801-DK  | Sidagio - | BR  | Нария | Divers  |
| (3H)        | Marina          | 0812-379010200          | Altering and | Settiji.   | Ficture :   | 4      | 122000     | 2194635    | \$-9901-UK | Sept.     | ÷ΕΝ | Hopie | Clerini |
| 103         | Tays forces     | 0013-81038570           | Anani        | Tantaya.   | Pakaset     | 7      | 3000       | 2154525    | 5-007-06   | Sample -  | ÷ĒN | Hipel | (and    |
| 6344        | Sinsteam        | 011-01038576            | Anista       | Sintaya    | Speper      | 1      | 19530      | 2115-85-28 | Preserver. | Step      | ÷.  | Нария | Own     |
|             |                 |                         |              |            |             |        |            |            |            |           |     |       |         |

10. Tambah laporan konfirmasi penerimaan barang.

Arahkan kursor pada text box tanggal kemudian pilih tanggal serah terima barang, kemudian save, seperti gambar dibawah ini.

|                                        | B             | la.       |     |    |      |     |     |     |            |  |  |
|----------------------------------------|---------------|-----------|-----|----|------|-----|-----|-----|------------|--|--|
|                                        | :[Konfirm     | asi Baran | g]: |    |      |     |     |     |            |  |  |
| Norter STT                             | 6518          | Tanggal   |     |    |      |     | 1   |     |            |  |  |
| Nera Peserina                          | Surja,Kencana |           |     | -  | pter | ber | 201 | 9   |            |  |  |
| No.Telp. Penetina<br>Alumat Department | 0612-61036576 | _         | 50  | No | Tu   | Ne  | n   | ŧ۲. | 5          |  |  |
| Jaan Jaan                              | Sunbara       |           | 1   | -  |      |     |     |     | -          |  |  |
| Nama Basang                            | Seculum       | _         | -   | +  | +    | -   |     | 12  | - P<br>+ 4 |  |  |
| Colly                                  | 1             |           | 15  | 16 | 17   | 18  | 18  | 20  | 21         |  |  |
| Arrish Graz                            | 31500         |           | 22  | 23 | 34   | 25  | 25  | 27  | 28         |  |  |
| Save                                   | )             |           | 29  | 30 |      |     |     |     |            |  |  |
|                                        |               |           |     |    | r    |     |     |     |            |  |  |
|                                        |               |           |     |    |      |     |     |     |            |  |  |
|                                        |               |           |     |    |      |     |     |     |            |  |  |
|                                        |               |           |     |    |      |     |     |     |            |  |  |

11. M ncetak laporan daftar muatan.

Sebelum mencetak laporan arahkan kursor pada text box tujuan, pilih kota penerima, tanggal muatan, dan kurir kemudian cetak, seperti gambar dibawah ini.

|   | <b>H</b> Dathr | Transakti              | Menu Ulama       |                       |               |               |          | Daftar M | luatan]:   | ł          |         |      |         |           |   |  |
|---|----------------|------------------------|------------------|-----------------------|---------------|---------------|----------|----------|------------|------------|---------|------|---------|-----------|---|--|
| ę | .::Ceta        | .:Cetak Daftar Muatan: |                  |                       |               |               |          |          |            |            |         |      |         |           |   |  |
| 2 | Ngiant (Si     | rabeja 🔹               | Tenggal Must 163 | RIZO18 Pille I        | uri (Sidago I | N8014JK •     | -        | )        |            |            |         |      |         |           |   |  |
|   |                | -                      |                  | and the second second |               |               | (Latte   | 10000    | Same       | - Marchael | -       |      | 100     |           | 4 |  |
|   | ат.            | Persona                | THEFT            | daaree allo           |               |               |          |          |            | 7.700      |         |      |         |           |   |  |
|   | 8216           | Seys Secure            | 1012-51030579    | Amartal               | Sestera       | Depoten       | 7        | 21100    | 2719-06-16 | 8-001-UK   | Inter   | Еff  | Sec     | Derro     |   |  |
| ) | 6001           | Martin Juja            | 0112-00232865    | 3.Populargan          | Senters       | No.Kettyr     | 1        | 7950     | 2019-08-28 | 8-801-UK   | S.rept  | Er.  | 100     | Diversa   |   |  |
|   | 6032           | Soys Kercene           | 0012-51008578    | Anatté                | Seatory       | Erreia        | 1        | 175000   | 2019-08-28 | 3-9901-UK  | Mgc     | (ER. | FIDA    | Diversa   |   |  |
|   | (03)           | H.Pwayli               | (88-2)(7487      | Abrea                 | Series.       | Papas Hai     | ÷        | 200000   | 3019-05-38 | 3-(90)-0(  | Sites.  | E    | Heat    | District. |   |  |
|   | 6336           | Gezalivés              | (857-129/8743)   | Abeldige              | Sealeys'      | Pipul         | 1        | 763033   | 2015/06-38 | 3-6901-UK  | SJap.   | ÷.   | 140.0   | Dhimie    |   |  |
|   | esse           | Rhan:                  | 1012-008731      | Seign                 | firstigs .    | there         | $\oplus$ | 100500   | 2019/05-28 | 3-087-0K   | they.   | 180  | Next    | Division  |   |  |
|   | 659            | funa forcara           | 1012-01236578    | Anysti                | Sealays       | Mat Powing    | ÷        | 2000     | 2013-05-28 | 8-801-0K   | beep.   | (Em  | Nex.    | Danna     |   |  |
|   | 1041           | Norm                   | 1012-370(1258    | Alamagera             | Setting       | Festure       | 16       | 577000   | Sines.     | 8-801-UK   | Stap    | 1=   | has     | Diamo     |   |  |
|   | (33)           | Sujafurona             | (812-5129578     | Amatel                | Series        | Patasan       | 7        | 30000    | 2014-05-38 | 3-000-UK   | Seaje   | E.   | Tapus . | Disense   |   |  |
|   | 614            | SuyaRenami             | 1013-01010579    | Anutti                | Erabey        | Ipepet        | 1        | 1550     | 275-05-35  | 3-801-UK   | Shee    | THE  | Hants   | Diorres   |   |  |
|   | (III)          | KaryaBatti             | 1012-4080015     | Kamp Sets. Matt       | Enjerain      | ATCHARGE      | 71       | 327000   | 2719-05-25 | \$-6715-DL | Mare    | ER   | Spa     | Danna     | Į |  |
|   | .00            | Rateriat               | 10514701642      | Past govergielatan    | Balopan.      | Nat.Keentatar |          | 105000   | 2010-00-05 | 5478-01    | Mujero: | En   | Hann    | Diversa   |   |  |

## Berikut adalah hasil dari cetak daftar muatan.

|   |                                                        |                                                                                                    |                       | 1016 BHE               | Electry Mo<br>2, Tip. (ED)<br>artic Tip. ( | T AN, pattering Solution<br>0012 2018 4927<br>2. Novqetsi Kass Son (2)<br>2. Ni Nyko ( Patiendrai L | DOOR TO D<br>A AM Second No. 1<br>Inc. doi:10.1000/0000000<br>A following flows No. 1<br>A following flows No. 1<br>A following flows No. 1                                                                                                    | Jananga<br>Baranga<br>Baranga |
|---|--------------------------------------------------------|----------------------------------------------------------------------------------------------------|-----------------------|------------------------|--------------------------------------------|----------------------------------------------------------------------------------------------------|----------------------------------------------------------------------------------------------------|-------------------------------|
|   |                                                        | N                                                                                                    | UATA                  | AR M                   | AFT)                                       | D                                                                                                   |                                                                                                    |                               |
|   | demat Tujuan                                           | Penerima                                                                                                   | Volume                | Berat                  | Koli                                       | Nama Barang                                                                                         | Pengirim                                                                                                    | No, Stt                       |
|   | APagement                                              | Manhtana                                                                                                   |                       | 57                     | 2                                          | ill fatter                                                                                          | lien                                                                                                    | 100                           |
|   | Amortia                                                | Bryatonaiw                                                                                                 |                       | 58                     | 8                                          | Seals                                                                                               | Bern .                                                                                                    | 800                           |
|   | APpres .                                               | Appl   25   50   124   Remm   APres     Pagettis   5   5   5   H/Pergl   Alaman                            |                       |                        |                                            |                                                                                                    | Xeente                                                                                                    | 5234                          |
|   | Alieners                                               |                                                                                                    |                       |                        |                                            |                                                                                                    | 20                                                                                                    | 1000                          |
|   | dimited and                                            | Occurrent                                                                                                  | - 1                   | 28                     | +                                          | Fepal                                                                                               | Kang Ito                                                                                                    | 125                           |
|   | Bengan                                                 | iner-                                                                                                    | 2                     | 10                     | т                                          | Magin                                                                                               | Úre .                                                                                                    | 100                           |
|   | America                                                | Bays ferans                                                                                                | 8.87                  |                        | Э.                                         | Asthering                                                                                           | 140                                                                                                    | A23M                          |
|   | Margan                                                 | Vainy                                                                                                    | 1.325                 | 1                      | 被                                          | Familyee                                                                                            | (kepp                                                                                                    | 494                           |
| 1 | knuna                                                  | Says, Secure                                                                                               | . 9                   | - 28                   | 1                                          | Pasan                                                                                               | ber-                                                                                                    | 00                            |
|   | Ernet.Jojs<br>Benjan<br>Annete<br>Alteregjen<br>Bennis | Occasion<br>Bringe Concession<br>Barges Generate<br>Macroy<br>Barges Alexande<br>Street Alexande<br>Macroy | 3<br>840<br>1331<br>3 | 28<br>9<br>1<br>2<br>3 | 1<br>1<br>41<br>7                          | Repail<br>Mode<br>Mathoong<br>Tangan<br>Pasan<br>Pasan<br>Pasan<br>Pasan                            | Kong Bi<br>Ora<br>Kia<br>Bitti<br>Bitti<br>Distance and and<br>Distance and and<br>Distance and and<br>Distance and and<br>Distance and and<br>Distance and and<br>Distance and and<br>Distance and and and and<br>Distance and and and and and<br>Distance and and and and and and and<br>Distance and and and and and and and and and and |                               |

## 12. Menu daftar pengiriman

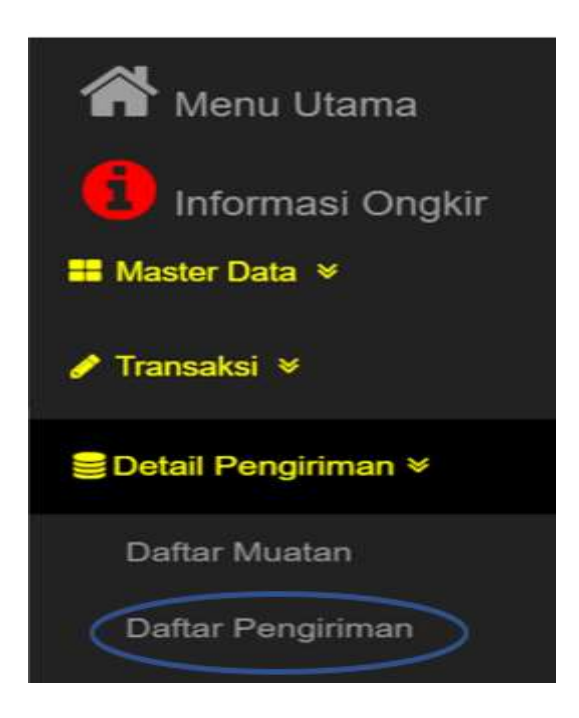

Gambar dibawah ini adalah halaman tampil daftar pengiriman, arahkan kursor pada text box periode awal, lalu pilih tanggal awal laporan, dan periode akhir, pilih tanggal akhir laporan, kemudian tekan tombol cetak.

| <b>((</b> Dai | tar Muatan 👘    | A Menu Utama            |                    |             |             | :[D  | )aftar       | Pengirim     | an]:       |            |         |      |       |
|---------------|-----------------|-------------------------|--------------------|-------------|-------------|------|--------------|--------------|------------|------------|---------|------|-------|
| )C            | etak Daftar P   | engiriman:<br>Periode A |                    | . (128)     |             |      |              |              |            |            |         |      |       |
|               |                 |                         |                    |             |             |      |              |              |            |            |         |      |       |
| জ্যা<br>গা    | Aans<br>Roentee | 16-86/20000             | Anthenic           | Na          | Man Brong   | -    | Ante<br>Segu | Toppe j bore | inge inne  | line pris  |         | 4    | 42.   |
| 6325          | Raja.E          | 0813-4559004            | jPunati            | Surabaya    | Letai       | et:  | 8000         | 2019-08-28   | 2115-08-28 | B-9901-3/K | Subagio | 59   | Hapus |
| 8327          | SuyaKercata     | (812-51038576           | knartai            | Suntaya     | TesPeneirra | 5    | 24500        | 2019-08-10   | 2019-08-17 | B-8901-UK  | Subagio | 69   | Hips  |
| 6334          | Ranges          | 0634-679(215)           | JAno               | Surabaya    | Kapel       | 23   | 702600       | 2019-06-28   | 219-08-28  | B-9901-UK  | Subagio | ĒŔ   | Hape  |
| 6326          | Ronny           | 08/245738896            | J.Sentang          | Banjarmasin | Senbaío     | 3    | 90008        | 2019-06-27   | 2019-08-29 | B-8085-EF  | Afa     | Edi  | Hapta |
| 128           | Usaha Jaya      | (812-34457686           | ,1.Xebagusan,Besar | Batjamasin  | Perkakas    | 10   | 99000        | 2019-06-27   | 2119-06-29 | B-8086-EF  | kita    | 52   | Hape  |
| 1319          | Sonja,Karcana   | 0812-51038576           | Anara              | Sutabaya    | Teisti      | 5    | 21000        | 2019-08-11   | 2019-08-20 | 6-5789-DL  | Najora  | Edit | Here  |
|               | And Constants   |                         | 200000             | 2200        | 1000        | 1100 | 10000        |              | California |            | 1000    |      |       |

Berikut adalah hasil cetak daftar pengiriman barang perperiode

| 🗧 Geok Lap Recommenza 🛛 🕷                      | 🛔 kohen / 1710.b                                | dobpei ×                                                                                                    | +                                                                                                    |                                                    |                                                      |                      |                   |                    |                       |                    |           |   |   |   | - | 8 | Х  |
|------------------------------------------------|-------------------------------------------------|----------------------------------------------------------------------------------------------------|----------------------------------------------------------------------------------------------------|----------------------------------------------------|------------------------------------------------------|----------------------|-------------------|--------------------|-----------------------|--------------------|-----------|---|---|---|---|---|----|
| $\epsilon$ $+$ C $\Delta$ $\odot$ localization | o Climaniados MAREEDO                           | WGrisk Lap Per                                                                                                    | çi tranşış                                                                                                    |                                                    |                                                      |                      |                   |                    |                       |                    |           |   | Ģ | 4 |   | 0 |    |
| Cetak J.up, Pengintan Jup                      |                                                 |                                                                                                    |                                                                                                    |                                                    | 10                                                   |                      |                   |                    |                       |                    |           |   |   | ¢ | ŧ | 6 | Ľ. |
|                                                | PT. LL<br>DOOR<br>Santar<br>Instantar<br>Santar | ATTASENDO<br>EXPEDISI K<br>TO DOOR SERV<br>yr No 21 Aft Sedense<br>yr No 21 Aft Sedense<br>No 36 Jill Daniel Aft<br>March State Sedense<br>No 36 Jill Daniel Aft<br>March State Sedense<br>No 36 Jill Daniel Aft | DILAS<br>APAL CER<br>APAL CER<br>APAL C | IMA 5/<br>AT<br>IGO SER<br>Mail Thep<br>Attack the | ARTT<br>NCE<br>Den Anna Pr<br>Arto Arto<br>Arto Arto | 198<br>230<br>231 (1 |                   | Do<br>web Tagoi 20 | ftar Pen<br>Sasar - S | girinan<br>Tegel 2 | 996-08-24 | 2 |   |   |   |   |    |
|                                                | Nata Parata                                     | No.Saly Presente N                                                                                                    | lated Provins                                                                                                    | K-N Panco                                          | cion tang                                            | 66                   | iteshik<br>Ongler | Tegitte            | Sagal<br>Toris        | Acres Fale         | NewSol    |   |   |   |   |   |    |
|                                                | 00 leydous                                      | WESTING'S AN                                                                                                    | -                                                                                                    | licitoi                                            | headou                                               | 2.5                  | 11500             | 3190616            | 201060                | and the            | Imp       |   |   |   |   |   |    |
|                                                | 01 141                                          | ап-енни 15                                                                                                    | herad                                                                                                    | Bothosi                                            | lone                                                 | 1                    | 11000             | 3190825            | X00623                | ball of            | tear      |   |   |   |   |   |    |
|                                                | 6117 BoysKowan                                  | 00231007% Ad                                                                                                    | ani -                                                                                                    | halina                                             | Telecon                                              | 1                    | - 54500           | 3190818            | 201061                | Date of            | lau-      |   |   |   |   |   |    |
|                                                | 09 bysterne                                     | 0023108% Ad                                                                                                    | -                                                                                                    | heiroi                                             | Takel                                                | 3.                   | 11000             | 3190931            | 2011/08/28            | admit.             | Mari.     |   |   |   |   |   |    |
|                                                | 03 Keshis                                       | attents Ka                                                                                                    | ny lisi Mala                                                                                                    | Department                                         | Okkant                                               | 3                    | 113000            | 3190628            | 2010/20               | www.               | Marri     |   |   |   |   |   |    |
| i i i i i i i i i i i i i i i i i i i          | OC IIIani                                       | 0813-996/820 Ad                                                                                                    | -                                                                                                    | laitei                                             | anger .                                              | 1                    | 100               | (Lanelli,          | 20100411              | ione -             | Marri     |   |   |   |   |   |    |
|                                                | haday (Phiptotic 201                            |                                                                                                    |                                                                                                    | Totai E                                            | iaya Ongile 1                                        | 10 st                | 000               |                    |                       | le i c             | 1         | ſ |   |   |   | • |    |

13. Menu laporan

Untuk melihat atau mencetak laporan keseluruhan piih menu laporan seperti gambar dibawah ini.

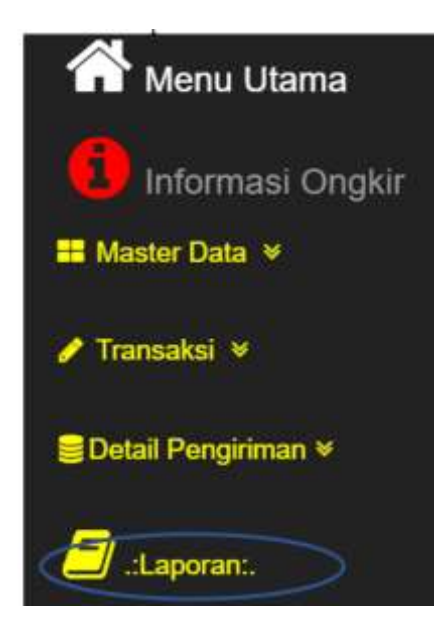

Akan tampil seperti gambar dibawah kemudian cetak laporan.

| ff in<br>Rom | nultara<br>Lique |       |       |         |           |     |             | Laporar     | Pengir  | iman Bara | ing PT. I | Lintasind | o Dharma | Sa | kti |    |       |       |         |
|--------------|------------------|-------|-------|---------|-----------|-----|-------------|-------------|---------|-----------|-----------|-----------|----------|----|-----|----|-------|-------|---------|
| -            |                  | Alega |       | -       | -         | Amm | ( lastronic | -           | -       | Area      | 1000      | 100100    | -        | 1  |     | -  | -     | -     | and the |
| 175          | 288.8            | 701   | Teph  | 3 pp    | arctes.   | 82  | Ref         | Pped        | Sena    | 101-02004 | 2643      | 2942      | ine :    | n  | 12  | 1  | 10    | LANK. | 1 lines |
| E.           | 29.8.8           | 80    | 44    | 1845    | and state | 12  | Systems     | 29/10       | Soler   | an other  | 288.8     | 298.7     | West     | 1  | 1   | 1  | 288   | 10018 | 1440    |
| 24           | 2582             | PM1   | test. | 100     | REIDEN    | 82  | fami        | 19mm        | luig:   | 0342000   | 3583      | 2162      | fast     | п  | 19  | 10 | 1246  | 10010 | 14p     |
| ÚR. (        | 3683             | 1981  | 39    | Septem. | #1573mm   | 183 | Reg.        | Xheing      | bernet. | 004088    | 3947      | 2043      | lenin.   | 1  |     |    | 100   | 1000  | 15      |
| 8            | 2182             | 101   | 01    | 341     | .05.3027  | .10 | MARK.       | /https://re | Sec.    | ACONTRS.  | 2987      | 1983      | 7484     | 8  | 1   | 3  | . 100 | 14647 | 19.     |
| 8            | 288.5            | 101   | 14    | 200     | 3537584   | M   | Insteam     | inter .     | Sense   | 80,900(3) | 3141      | 394.3     | 346      | 1  | 1   |    | 258   | 1000  | liper.  |
| 4            | 28.8.2           | 102   | (hps) | (bpt    | 85716275  | NE  | KEND        | ine         | 1000    | minist    | 314.0     | 298.5     | stim     | 1  | . 8 | 1  | 10    | 14963 | New     |
|              |                  |       |       |         |           |     |             |             |         |           |           |           |          |    |     |    |       |       |         |
|              |                  |       |       |         |           |     |             |             |         |           |           |           |          |    |     |    |       |       |         |

Gambar dibawah ini merupakan hasil cetak laporan pengiriman barang

keseluruhan.

| kt.aponani <sup>s</sup> engiriman.jsp |                      |          |       |        | 18      |            |               |          |           |           | ¢ | 1 6 |
|---------------------------------------|----------------------|----------|-------|--------|---------|------------|---------------|----------|-----------|-----------|---|-----|
|                                       | 12742au              |          |       |        |         |            |               |          |           | 65(V)     |   |     |
|                                       | PT.                  | Lin      | as    | ind    | 0 D     | har        | ma Sa         | akti     |           |           |   |     |
|                                       |                      |          | Lapo  | iran P | eogrima | n Barang   |               |          |           |           |   |     |
| St. Pengrin                           | Transaksi Nana B     | lang Kol | Volum | Bent   | Onskir  | Tana       | Pencrima      | Mari     | Kotfenai  | Karr      |   |     |
| 6718 Babi                             | W-Aug-2019 Sterrolin | 1 1      | 1     |        | 31908   | Sambox     | SoyaXenana    | 1682919  | 882919    | Sabagio   |   |     |
| 4125 Kargilio                         | 10-Aug-2019 Lonat    | 1.1      | 412   | 1      | 1300    | Sepleos    | ResE          | 3(82)19  | 2882819   | Silven    |   |     |
| 6127 Bobs                             | W-hup-2018 Testme    | ema 3    | 1     | 1      | 1400    | Sinhos     | BayaXmuna     | 1692819  | 1782819   | Balape    |   |     |
| Allii Sepre                           | 28-he-309 A&Kee      | er 2     | 1.0   | 50     | 19000   | Satabox    | Medrileya     | 2652819  | 2682819   | Subagio   |   |     |
| 61/2 Bors                             | 28-7ap-3119 Baroka   | 3        | 1     | - 50   | 175008  | Sinhos     | Borya Ketamat | 3652919  | 3612369   | Idapo     |   |     |
| 6114 Kerimin                          | 28-im-2019 Karpit    | - 21     | 1,194 | 150    | 1000    | Serbox     | forms .       | 2652819  | 2552819   | Sélipi    |   |     |
| 6335 Juida                            | 28-740-3119 Paper 1  | ш 3      | 0.74  | 1      | 296008  | Senhos     | H.Nosyih      | 3662819  | 3012/2010 | Subegio - |   |     |
| 638 Keylle                            | 28-2m-2019 Pupik     | T        | . 0   | -218   | 303808  | Sesleys    | Gonlais       | 269-2919 | 1012/2010 | Bahapix   |   |     |
| 6336 (Des                             | 29-he-2019 Mexic     | 1        |       | - 67   | 308508  | Seriliya   | libit         | 265/2019 | 36122636  | Subago    |   |     |
| 6239 Keja                             | 26-Fan-3019 MarcPan  | ang 1    | 0.867 |        | 35608   | Sanalingus | Says Kennes   | 26/62819 | 1012200   | Natagio   |   |     |
| 6341 Gebig                            | 28-Jas-2019 Fumilian | -40      | 1.305 | ł      | 112000  | Satubaya   | Matina        | 2652819  | 3812/2018 | Sabapis   |   |     |
| £147 Bahi                             | 2-Nop.209 Pakies     | 1        | 1     | . 30   | 10000   | Sentros    | SaysXenore    | 265/2919 | 36122010  | Sahagio   |   |     |
| 4344 Bebi                             | 12-hap-3014 Spegar   | 1        | .0    | +      | 15300   | Sicilias   | SayaXimma     | 3682819  | 36122009  | Babagio   |   |     |
| 6126 Time                             | 26-Jun 2009 Sembolo  | 1        | - 1   | 30     | 90809   | Bejennis   | Renty         | 214/2819 | 295/2019  | 2010      |   | 1   |
| 6121 Ora                              | 28-tue-2019 Perlaka  | 10       | . 0   | - 33   | 99000   | Bejensis   | Undu Jaya     | 2162879  | 2662010   | Ath       |   | -   |
| All Baby                              | 15-Aug-2018 Tokohl   | 1.5      | 1     |        | 21909   | Sieshow    | ServaXenana   | 1582919  | 2082819   | Mojom     |   |     |

#### 14. Menu cetak

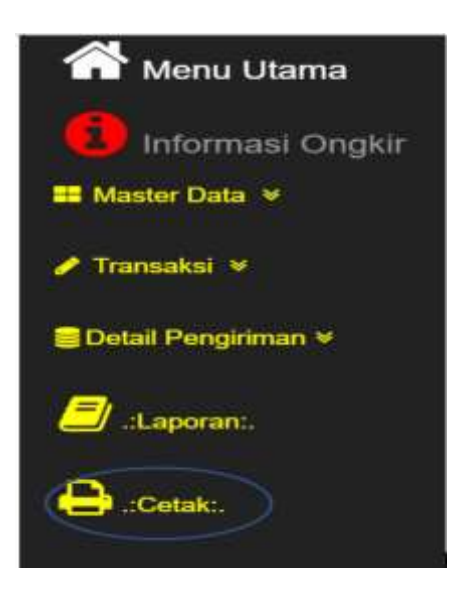

Gambar dibawah ini adalah tampilan dari menu cetak, terdapat tiga (3) pilihan cetak laporan yaitu, cetak transaksi pengiriman, cetak daftar muatan, dan cetak daftar pengiriman barang.

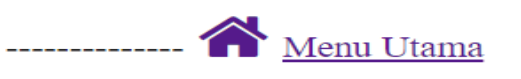

## ..:PILIH CETAK:..

| — Cetak STT Pengirim ———————————————————————————————————          |                                              |  |  |  |  |  |  |  |  |
|-------------------------------------------------------------------|----------------------------------------------|--|--|--|--|--|--|--|--|
| Pilih No. STT : Pilih No. STT ▼<br>Cetak<br>— Cetak Daftar Muatan |                                              |  |  |  |  |  |  |  |  |
| —Cetak Daftar                                                     | Muatan — — — — — — — — — — — — — — — — — — — |  |  |  |  |  |  |  |  |
| Tujuan :                                                          | Pilih Kota Penerima ▼                        |  |  |  |  |  |  |  |  |
| Tanggal Muat                                                      | dd/mm/yyyy                                   |  |  |  |  |  |  |  |  |
| Pilih Kurir :                                                     | Pilih Kurir 🔹                                |  |  |  |  |  |  |  |  |
| Cetak                                                             |                                              |  |  |  |  |  |  |  |  |
| — Cetak Daftar                                                    | Pengiriman ————                              |  |  |  |  |  |  |  |  |
| Periode Awal                                                      | dd/mm/yyyy                                   |  |  |  |  |  |  |  |  |
| Periode Akhir                                                     | : dd/mm/yyyy                                 |  |  |  |  |  |  |  |  |
| Cetak                                                             |                                              |  |  |  |  |  |  |  |  |

### PT. Lintasindo Dharma Sakti | 2019

15. Cetak daftar muatan

Arahkan kursor pada textbox tujuan yaitu kota penerima, tanggal untuk tanggal kirim barang, dan kurir untuk memilih daftar supir yang mengantar barang kemudian cetak, seperti gambar dibawah ini.

| Cetak STT Pe                                       | ngirim                                                                  |     |
|----------------------------------------------------|-------------------------------------------------------------------------|-----|
| Pilih No. STT                                      | Pilih No. STT 🔻                                                         |     |
| Cetak                                              |                                                                         |     |
| Cetak Daftar                                       | Muatan                                                                  | *** |
| Tujuan :<br>Tanggal Muat<br>Pil <u>ih K</u> urir : | Pilih Kota Penerima<br>Pilih Kota Penerima<br>Balikpapan<br>Banjarmasin |     |
| Cetak                                              | Surabaya                                                                |     |
| Cetak Daftar                                       | Pengiriman                                                              |     |
| Periode Awal :                                     | dd/mm/yyyy                                                              |     |
| Periode Akhir                                      | dd/mm/yyyy                                                              |     |
| Cetak                                              | : wataka 130,050,000                                                    |     |

16. Cetak daftar pengiriman

Arahkan kursor pada text box tanggal laporan pengiriman barang perperiode,

kemudian cetak seperti gambar dibawah ini.

| Cetak STT Pengirim     |                       |     |  |
|------------------------|-----------------------|-----|--|
| Pilih No. STT<br>Cetak | : Pilih No. STT V     |     |  |
| Cetak Daftar           | Muatan                |     |  |
| Tujuan :               | Pilih Kota Penerima 🔻 | 1   |  |
| Tanggal Muat           | dd/mm/yyyy            | 201 |  |
| Pilih Kurir :<br>Cetak | Pilih Kurir           | •   |  |
| Cetak Daftar           | Pengiriman            |     |  |
| Periode Awal :         | dd/mm/yyyy            |     |  |
| Dariada Althir         | · del (mm / scusso    |     |  |

PT. Lintasindo Dharma Sakti | 2019

Ľ

## 17. Menu logout

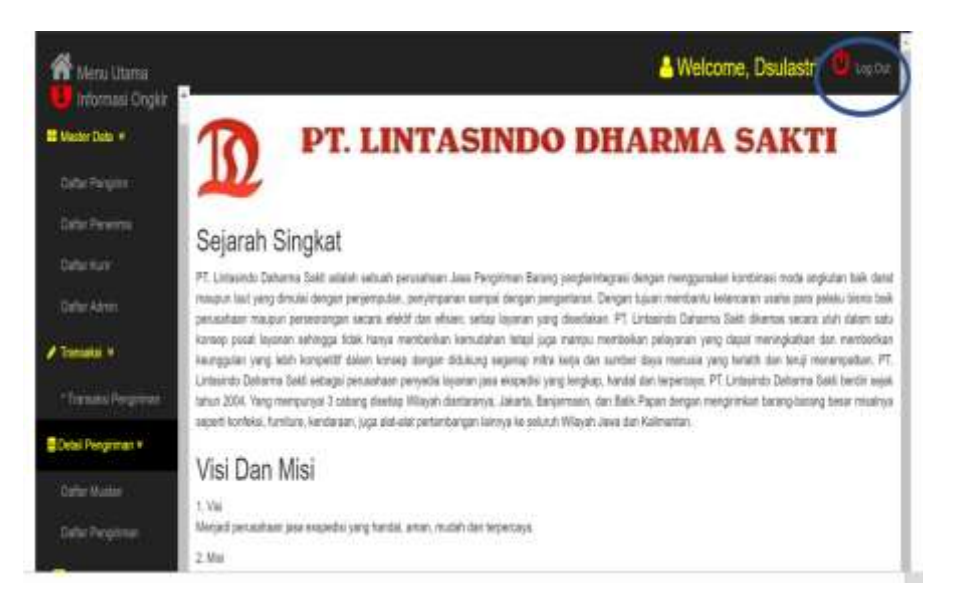

Pilih menu Log Out, maka aplikasi akan tertutup dan user keluar dari aplikasi.